## TOEIC Listening & Reading IPテスト(オンライン) 受験について

- ■受験可能期間:3月24日(月)10:00 ~ 3月27日(木)15:00
- ■受験の際には

自分の判断で画面を進めず、受験手順を注意深く読みながら、画面を進めてください。 各手順に注意事項がありますので、必ず守ってください。

■受験の流れ

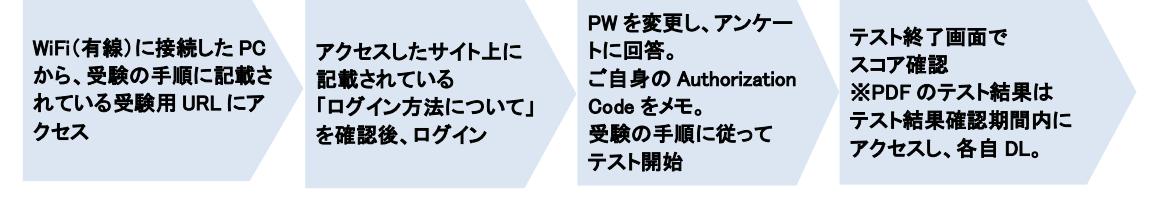

■注意事項 スムーズな受験のため、①~⑥を必ず守ってください ①受験の動作環境は下記のとおりです。今回、パソコンでの受験のみを推奨致します。 タブレットやスマートフォンでの受験はできません。 ※今回iPadでのご受験はできません その他、詳細については、受験直前にDLする「受験のしおり」をご確認ください。

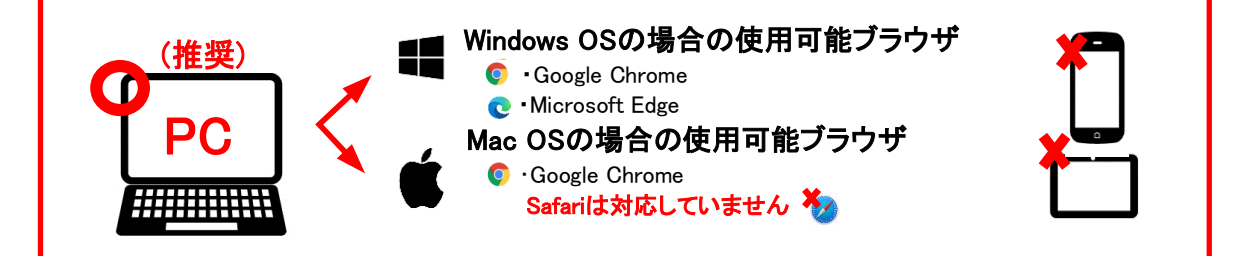

②受験用URLで受験手続を進めるフローで、パスワード変更画面が出てきます。 ここで設定したパスワードは後程必要となりますので、必ずメモしてください。

- ③受験用URLで受験手続を進めるフローで、「Authorization Code」が出てきます。 これは、後程必要となりますので、必ずメモしてください。
- ④事前に、大学ホームページ上で「受験のしおり」が閲覧可能です。必ず一読し、受験に臨んでください。 使用するPC・OS・ブラウザの設定詳細を確認し、受験環境を整えてください。

⑤2回目以降にテスト受験サイトにログインするときは、自分で設定したパスワードを入力します。 5回以上ログインに失敗するとロックがかかりますが、30分経つと解除されます。再度正しくログインしてください。

- ⑥受験中にトラブルがあったら、PCの場合はブラウザを「×」ボタンで閉じてください。iPadの場合は、強制終了して下さい。再度受験用URLにアクセスしてログインすると、テストは途中から再開できます。
- ■結果の確認 ※テスト受験用の「Authorization Code」と自分で設定した「パスワード」が必要です。 受験直後にスコアが確認できます。また、PDF形式のテスト結果は3月28日(金)以降に、以下のURLにアクセスし、ご自身のテスト結果の保存/印刷をしてください。
- ≪結果確認用サイト: TOEIC Program IPテスト(オンライン)受験者サイト≫ <u>https://area18.smp.ne.jp/area/p/nasj9mfqbk0qhlgm2/hikAfc/login.html</u> テスト結果は、4月30日(水)以降確認できなくなります。必ずそれまでに上記URLICアクセスしてください。

■トラブル例と対処法について

下記に「トラブルシューティング」を記載しております。トラブルが発生したら、ご参照ください。 「トラブルシューティング」を確認しても、解決できなかった場合や、その他不明点がある場合、以下にお問い合 わせください。

## 【 問合せ先 】 <u>TOEIC オンラインテスト ヘルプデスク (050-1790-7424、営業時間:10時~17時)</u> お問合せの際は、学校名、お名前、トラブル内容をお伝えいただけるとスムーズです。

## トラブルシューティング

| トラブル                                               | 対処法                                                                                                    |
|----------------------------------------------------|----------------------------------------------------------------------------------------------------|
| 受験用サイトにログインできない。                                   | 【初回のログイン時】<br>IDとパスワードが正しく入力されているか確認してください。<br>※入力時は半角・全角・大文字・小文字等に注意<br>【2回目以降ログイン時】<br>パスワードは、初回ログイン後に自分で変更したものを入力してくだ<br>さい。<br>※初回の「a+生年月日」ではない<br>⇒それでもログインできない場合は、問い合わせ窓口にお問い合わ<br>せください。                                                                 |
| アカウントロックされてしまった。                                   | 3回人力を間違えるとアガランドロックされよりが、30万経過9ると再度ログインできます。30分後に再度ログインしてください。<br>2回目以降のログイン時には、自分で設定したパスワードを入力します。ご注意ください。                                                                                                    |
| Authorization Codeを入力してテストに進んだが、音が出ない。進まない。        | 上記の■注意事項①を再度ご確認下さい。<br>動作環境下外で受験を試みると正常に動作しない可能性が高いで<br>す。必ず動作環境下で受験してください。                                                                                                    |
| 「非SSLでの接続は許可されていません」<br>というエラーメッセージが表示されている。       | 受験のしおりの4ページを参照し、パソコンを調整してください。                                                                                                    |
| 突然PCがフリーズ・画面が中断・不具合が生じた。<br>どうしたらよいか。              | ー旦、ブラウザを閉じて、使用デバイスやインターネット回線の接続<br>状況等をご確認ください。問題が解決された後でテスト受験用URLに<br>アクセスし、テストを再開してください。<br>テストが中断したところから再開可能です。                                                                                                    |
| 受験を再開しようとしたが、接続先URLがわからない。                         | 下記にアクセスしてください。<br>https://area18.smp.ne.jp/area/p/nasj9ogqbs8ldmjli8/G0<br>TK7d/login.html?univCode=10049231                                                                                                    |
| 試験を中断したまま実施期間が<br>終わってしまった。採点されるのか。                | Listeningセクションの途中でブラウザを閉じた、もしくはReadingセクシ<br>ョンの途中で「Finish Test」ボタンを押さずにブラウザを閉じた場合は<br>採点いたしません。<br>ただし、テスト画面を開いたままテスト時間が終了、もしくはReadingセ<br>クションの途中で「Finish Test」ボタンを押し、スコア表示画面を確認<br>したものについては採点致します。<br>※スコア表示画面まで進まずにブラウザを閉じた場合、採点されな<br>い可能性がありますのでご注意ください。 |
| 試験を完了したかどうかわからず不安。                                 | 最後にスコアが出たら試験は完了です。心配であれば、再度ログインしてください。「Completed」と表示されていれば完了しています。                                                                                                    |
| 受験直後に表示されたスコアを確認せずにブラウザ<br>を閉じた。<br>再度確認することはできるか。 | 採点されていれば、3月28日(金)以降に結果確認用サイトにアクセス<br>するとできます。確認の際には、受験時に使用したAuthorization<br>Codeとパスワードが必要です。なお、スコアを確認できる期間は、4月<br>30日(水)までですので、それまでにテスト結果の保存・印刷等をして<br>ください。                                                                                                   |
| Authorization Codeを忘れてしまった。                        | 受験用サイトに再度ログインすると表示されます。                                                                                                    |

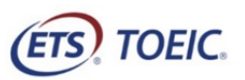

| STEP 1                                                                                                   | STEP 2                                                                                                    | STEP 3                                                                                                    |
|----------------------------------------------------------------------------------------------------|----------------------------------------------------------------------------------------------------|----------------------------------------------------------------------------------------------------|
| 1. <mark>受験用のURL(下記)にアクセスしてください。</mark>                                                                  | 1. アンケートに回答してください。※以下の画像は一部のみ抜粋                                                                                                    |                                                                                                    |
| https://area18.smp.ne.jp/area/p/nasj9ogqbs81dmj1i8/GOTK7d/login.html?univCode=10049231                   | TOEIC <sup>®</sup> Program <ipテスト(オンライン)> 受験者サイト</ipテスト(オンライン)>                                                                         | 1. 大学ホームペー                                                                                                    |
|                                                                                                    |                                                                                                    | 見る」をクリック                                                                                                    |
|                                                                                                    | アンケートフォーム                                                                                                    | ■パリコンで受                                                                                                    |
| Windows PCの場合は、 🤍 Google Chrome、 💟 Microsoft Edgeを使用                                                     |                                                                                                    |                                                                                                    |
| Mac Puの場合は、 U Google Chromeを使用                                                                           | 必要事項をこん力の上、確認通知へ達しホタンを押してくたさい。                                                                                                    | ■iPadでは受験                                                                                                    |
| ※Mac PCの場合、Satariiは使用不可! 🏹                                                                               | ※校業 ――選択してください ―― ✓                                                                                                    | <u></u> 今回の受験                                                                                                    |
| 2 必要事項を選択・入力してログインボタンをクリックして下さい                                                                          |                                                                                                    | わないよう                                                                                                    |
| 2. ジダ事項を送入 ハガリビビョンオンホテンをアプラブリビビトとい。<br>■学部                                                               | 今歴 ★ 選択してください ✓                                                                                                    |                                                                                                    |
| 「「「「」」「「」」」「」」」「」」」」」」」」」」」」」」」」」」」」」」                                                                   |                                                                                                    | ETS, TOEIC.                                                                                                    |
| ■ID/パスワード                                                                                                | アンゲートフォームにある「属性1-6」は、大字から指示があれは人力して下さい。                                                                                                 |                                                                                                    |
| ID : 「入試種別コード(1桁)+入学手続きをした学部学科コード(3桁)+入学手続きをした学部学科                                                       | 無けれは入力不安です。<br>今ての入力た終えたと「確認両面へ進む」た畑レイノださい。                                                                                             |                                                                                                    |
| の受験番号(5桁)」(全9桁。半角数字)を入力してください。                                                                           |                                                                                                    | I UEIC * Proj                                                                                                    |
| パスワード: a+生年月日8桁(全9桁)を入力してください(例:2006年1月1日→a20060101)                                                     | 事前に団体ご担当者より指示があった場合のみ入力ください。                                                                                                    | テスト受験前の                                                                                                    |
| (ETS) TOEIC.                                                                                             |                                                                                                    |                                                                                                    |
| 利用規約 ブライパシーボリシー 1                                                                                        |                                                                                                    |                                                                                                    |
|                                                                                                    |                                                                                                    |                                                                                                    |
| TOELG <sup>®</sup> Program くIPナスト(オンフィン) シ 安駅 百 サイト                                                      | 周注3 遊択してください イ                                                                                                    | 【必ずお読みく                                                                                                    |
| ログイン                                                                                                    | ■住4 選択してください マ                                                                                                    |                                                                                                    |
|                                                                                                    |                                                                                                    |                                                                                                    |
| <iibcからのお知らせ></iibcからのお知らせ>                                                                              | 周田5 ――趙沢してくたさい――                                                                                                    |                                                                                                    |
| 【システムメノテナンスのお知らせ】                                                                                        | 周性6 避沢してください V                                                                                                    |                                                                                                    |
| お客様各位                                                                                                    |                                                                                                    |                                                                                                    |
| 【ログイン方法について】                                                                                             | ◆実施になった時のと言葉の通知では作品。その利用状況の把握、テストプログラムの特別の上、英語能力向上のための資<br>制作の発行、TOEIC Program各種テストの利用状況の把握、テストプログラムの特別の上、英語能力向上のための資                   |                                                                                                    |
| 以下3点を選択および人力の上、ログインボダンを押してくたさい。                                                                          | 料作成、その他協会事業、初次開発、実施団体のと安瓿によるデーショルト・方価(IDED Program各種デストと合わせ<br>たかに、分析を含む)に利用します。                                                        |                                                                                                    |
| [このページのログイン方法] ※ここに重要な注意事項が記載されています。                                                                     | ◆支援者省特徴、テスト結果、アンワート回答時にこ人力ルリングルンに特徴、支援状況に関する省特徴、実施国際に投供さ<br>れます。実施団体とTOEIC Program <pテスト(オンライン)>のお申し込みを行う団体(以下、申込団体)が異なる場</pテスト(オンライン)> |                                                                                                    |
| 1. 学部<br>ブルダウンメニューからあなたの所属学部を選択してください。                                                                   | ▶上記に同意した上でお進みください。                                                                                                    | <15                                                                                                    |
| 2. D                                                                                                    | 波の西西へ進む                                                                                                    | 受験のしおりの                                                                                                    |
| 1 新1年生および編入・転学部転学科生のIDは、「入試種別コード(1桁)+入学手続き済み、<br>または合格して入学を希望する学部学科コード(3桁)+入学試験時の受験番号(5桁) ((全9桁,半角数字)です。 | NEROESTER SECO                                                                                                    | 押してください                                                                                                    |
| 必ず以下のWEBページ「TOEID IPテスト(オンライン)の受験手順について「老参照して、<br>鼻切りな様となる」】試験別時号(14約) レビ」学手持され、た学習学科コード(の称) はな疑問。てください、 |                                                                                                    |                                                                                                    |
| また、地球社会共生学部の学生は、アンケート画面で入力する「属性」に関する説明も確認してください。                                                         | 2. 「回答完了」後、ご自身のAuthorization Codeを確認・メモして下さい。                                                                                           |                                                                                                    |
| https://www.aoyama.ac.jp/admission/undergraduate/flow/freshman.toeic.manual.html                         |                                                                                                    | 【注意事項】                                                                                                    |
|                                                                                                    | ETS! TOEIC.                                                                                                    | Macの場合、フ<br>は受験できます                                                                                                    |
| 「学部」<br>選択してください⇒自分の学部を選ぶ×」                                                                              | 利用規約 プライバシーポリシー                                                                                                    | で受験してくた                                                                                                    |
| □ x x x x x x x x x x x x x x x x x x x                                                                  |                                                                                                    |                                                                                                    |
|                                                                                                    | TOELC * Program くドナスト(オンライン) > 文験者サイト                                                                                                   |                                                                                                    |
| [4+生年月日8桁(例:2000年時月1日生まれ→1820000101])                                                                    | テスト受験前の確認内容                                                                                                    |                                                                                                    |
| ログイノ                                                                                                    | - 1. 小田塾にが言かすみも ハトル コー・・・・ コードはいてか 31 ドラナ                                                                                               |                                                                                                    |
|                                                                                                    | ティアの反衆に必要なのなたのノーマトはな「の人」やくない。                                                                                                    |                                                                                                    |
| 2. バスワートを変更してトさい。※変更後のバスワードは必ずメモをとって大切に保管下さい。                                                            | xxxxxxxxxxxxxxxxxxxxxxxxxxxxxxxxxxxxxx                                                                                                  | TOEIC® Listening &<br>テスト時間は1時間で                                                                                                    |
| 冉ロソイン時、ナスト結果確認時に必要となります。                                                                                 | んんんんんんんん 後で必要になるため必ずメモする                                                                                                    | 87-05>32138783000 Lakes a A<br>972-88208827060 Lakes a Andra<br>70FIC* Listening & Reading                                                                                                    |
| (ETS) TOFIC. ログアウト                                                                                       | 【必ずお読みください】受験に関する注意事項とご案内                                                                                                    | Q (() Listening                                                                                                    |
|                                                                                                    | 受験に関する注意事項                                                                                                    | 4日/1925日<br>5~455点<br>スコアの意味は                                                                                                    |
| 利用規約 フライハシーボリシー                                                                                          | 1 Authorizationコード<br>トロット・・・・・・・コン 伊静のコントアリーン画がつい ビスナ                                                                                  | UP2, HUBChildres Manared<br>TODO Listering & Reading UP2, 1- (#2:5%)<br>#OCT Computer Adaptive Test (21)<br>WebCall (Linguige Adaptive Test (21))                                                                                                    |
| TOFIC <sup>®</sup> Program <ipテスト(オンライン)> 受験者サイト</ipテスト(オンライン)>                                          | 上記人のUnicationコードはアメで支款(アメヤロ共和語)にとなるムードです。<br>必ずメモ等にひかえていたたき、テスト受験時からテスト結果確認時まで、保管してくたさい。                                                | TOEIC* Listening & Reading                                                                                                    |
|                                                                                                    | 2.試験終了時<br>試験終了後、画面を進めると、ご自身のスコアが画面に表示されます。                                                                                             | TODAT Lawing A Brandry (FPCA). (47.547)<br>CORE shallers, UNET HORE, UNET HORE, UNET A                                                                                                    |
| PW設定フォーム                                                                                                 | スコア表示画面まで進まずにブラウザ/アプリを開した組合、揺点されません。<br>必ず、スコア表示画面でスコアを確認してからテマ+終了してくたさい。                                                               | UNIT CHEL Photographs<br>Guestion-Respon<br>Conversations (v                                                                                                    |
|                                                                                                    | 西脳に想すスイの内                                                                                                    | Talks (velt) and w<br>Gaussion / Respon<br>UNIT TWO Conversations (v                                                                                                    |
| パフワード * 【重要!!】                                                                                           | 又示に見すると美円<br>気勢の前に以下の登録の上が応えずご確認くだか。                                                                                                    | Table (with and with and with and with and with and with and with and up of the second second     |
| (磁認用) 自分で設定したパスワードは                                                                                      | 受験のしおりを見る                                                                                                    | International Competition                                                                                                    |
| 英数記号から2種類以上、8文字以上16文字以下後で必要になるためメモする                                                                     |                                                                                                    | AIR-ARAY-LOWER (2007)<br>AIR - ARAY-LOWER (2007)<br>AIR - ARAY - ARAY |
| Xe                                                                                                    |                                                                                                    |                                                                                                    |
|                                                                                                    |                                                                                                    |                                                                                                    |
|                                                                                                    |                                                                                                    | 1                                                                                                    |

IIBC 世界は、あなたでつながる。 一般財団法人 国際ビジネスコミュニケーション協会 ※実際の画面と異なる場合がございます。

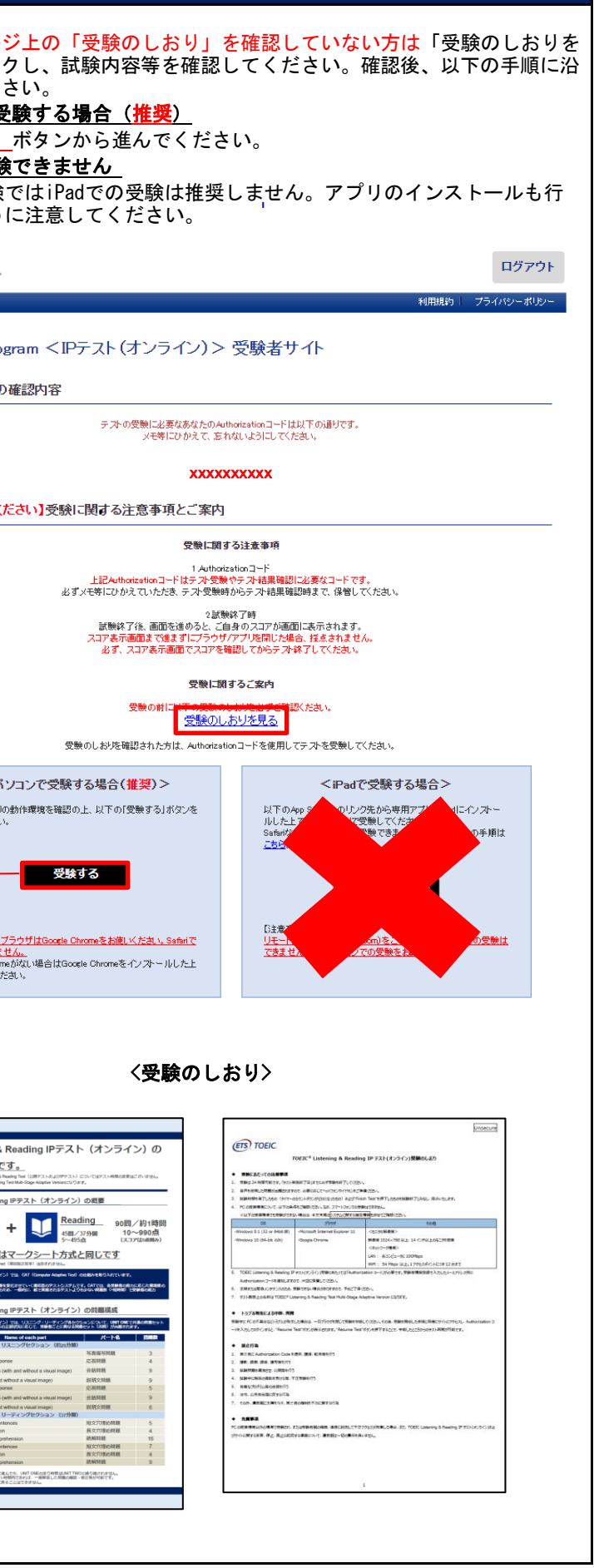

ETS, the ETS logo, PROPELL, TOEIC and TOEIC BRIDGE are registered trademarks of Educational Testing Service, Princeton, New Jersey, U.S.A., and used in Japan under license.

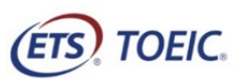

一般財団法人 国際ビジネスコミュニケーション協会

## <受験者用>【TOEIC® Listening & Reading IPテスト(オンライン)受験の手順】

| STEP 4                                                                                                    | STEP 5                                                                               | STEP 6                                                                                                    |
|----------------------------------------------------------------------------------------------------|--------------------------------------------------------------------------------------|----------------------------------------------------------------------------------------------------|
| -<br>1. テスト受験サイト上で再度Authorization Codeを入力し、「SUBMIT」をクリック。                                                                                                    | 1. 3月28日(金)<br>以降に                                                                   |                                                                                                    |
|                                                                                                    | 「TOEIC Listening & Reading IPテスト(オンライン)結果確認用の                                        |                                                                                                    |
| (ETS) TOEIC. STEP2-2参照                                                                                                    | URL (https://area18.smp.ne.ip/area/p/nasi9mfdbkOdblgm2/bikAfc/login.html))           | (ETS) TOEIC.                                                                                                    |
|                                                                                                    |                                                                                      | 利用規約   プライバシーポリシー                                                                                                    |
| IIBC Demo The TOE/C® Program                                                                                                    |                                                                                      |                                                                                                    |
| Login with Authorization Code Listening and Reading Test KANING TEST                                                                                                    | 2 必要事項を入力してログインボタンをクリック                                                              | TOEIC <sup>®</sup> Program <ipテスト(オンライン)> 受験者サイト</ipテスト(オンライン)>                                                                                                    |
| Submit                                                                                                    |                                                                                      | テフト社田                                                                                                    |
| ΤΟΕΙΟ                                                                                                    | 【古墳古にフレ・C】<br>■Authorization コード→CTED2_2余照                                           |                                                                                                    |
| SPEANING 6<br>WRITING TESTS<br>Assess English-language speaking and writing proficiency in the workplace                                                                                                    | ■Authorization コートーのIL2 29 般<br>テスト Segence for the station Codeを入力してください            | Institution アイ・アイ・ビー・シー                                                                                                    |
|                                                                                                    |                                                                                      | Test date 2019/6/26                                                                                                    |
| TOF//<br><i>Bridge</i><br>UNUELS A The Redestrand TOE/C Reidra® Listening and Reading Tests                                                                                                    | ■ハヘノ 「→JIII」」<br>テフト SB 時に ご白良で亦 再されたパフロード たみ カレ てください                               | Name 国際 花子                                                                                                    |
| EXAMINE TESTS     Measure the veryday, listening and reading English proficiency of basic- to intermediate-level learners                                                                                                    | アスト文歌時にと日才で変更されたパステートをパガしてくたさい。                                                      | Date of birth 2000/1/1                                                                                                    |
|                                                                                                    |                                                                                      | Registration number 1234567890                                                                                                    |
| Security 6<br>Security 6<br>Securi | (ETS) TOEIC                                                                          | Group code 1234                                                                                                    |
| Measure the everyday, speaking and writing English proticiency of basic- to intermediate-level learners                                                                                                    | 利用規約 プライバシーボルシー                                                                      |                                                                                                    |
|                                                                                                    |                                                                                      | Your <i>TOEIC<sup>®</sup></i> Listening and Reading Test Results:                                                                                                    |
| 以降テストが開始されます。                                                                                                    | TOEIC <sup>@</sup> Program <ipテスト(オンライン)> 受験者サイト</ipテスト(オンライン)>                      | Listenins Readins Total                                                                                                    |
| テスト画面の詳細につきましては「受験のしおり」をご確認ください。                                                                                                    |                                                                                      | 300 250 550                                                                                                    |
|                                                                                                    | ログイン                                                                                 | These online scores are intended for your informational use only.                                                                                                    |
| 2. テストがすべて終了すると下記画面が表示されます。「Next」をクリックし、                                                                                                    |                                                                                      | This page is not valid for transmission of scores to an institution.                                                                                                    |
| <mark>必ず</mark> テスト結果を確認してください。                                                                                                    | バスワード再発行はこちら                                                                         | テスト結果印刷                                                                                                    |
| ※スコア表示画面まで進まずにブラウザを閉じた場合、                                                                                                    | Authorization 🛛 🦵 🌾                                                                  |                                                                                                    |
| 探点されませんのでご注意ください。                                                                                                    |                                                                                      |                                                                                                    |
| (ff) TOEIC                                                                                                    | パスワード                                                                                |                                                                                                    |
|                                                                                                    | ログイノ                                                                                 | 2. 「テスト結果印刷」をクリックするとご自身のテスト結果をPDF形式で                                                                                                    |
|                                                                                                    |                                                                                      | 印刷いただくことができます。必要に応じてPDFファイルを保存願います。                                                                                                    |
|                                                                                                    |                                                                                      |                                                                                                    |
|                                                                                                    |                                                                                      | ETS) TOE/C. Institutional Program (IP) calling & Reading                                                                                                    |
| Congratulationst                                                                                                    |                                                                                      | Instructional Program (all former det robusts                                                                                                    |
| You have completed the TOER* Listening and Reading Test.                                                                                                    | ※結果確認開始日より約1ヶ月経過後、結果の確認ができなくなりますのでこ注意ください。                                           |                                                                                                    |
| Lick next to see your onnine scores.                                                                                                    |                                                                                      | 202041 202041 202041<br>Marcin 2222 202041<br>2250                                                                                                    |
|                                                                                                    |                                                                                      | Accessen e1232556789<br>TOTAL SCORE<br>ACC KORUSA HABARO                                                                                                    |
|                                                                                                    | 2. テスト結果確認をクリックして下さい。                                                                | 19920401 550                                                                                                    |
|                                                                                                    |                                                                                      | LIS ILANIS                                                                                                    |
|                                                                                                    | TOEIC <sup>W</sup> Program <ipテスト(オンライン)> 受験者サイト</ipテスト(オンライン)>                      | にの表面をついて登場者できる数字では、一部にしていた。<br>部からため、<br>市内に通知にない、内に加加的にはいたやは、前には、前、<br>本のでは通知にない、内に加加的にはいたが、前には、前、<br>本のでは通知にない、内に加加的にはいたが、<br>本のでは、日本のでは、<br>本のでは、<br>本のででは、<br>本のででは、<br>本のででは、<br>本のででは、<br>本のででは、<br>本のででは、<br>本のででは、<br>本のででは、<br>本のででは、<br>本のででは、<br>本のでです<br>本のでです<br>本のでです<br>本のでです<br>本のでです<br>本のでです<br>本のでです<br>本のでです<br>本のでです<br>本のでです<br>本のでです<br>本のでです<br>本のでです<br>本のでです<br>本のでででです<br>本のでです<br>本のでです<br>本のでででです<br>本のででです<br>本のででです<br>本のででででです<br>本のででです<br>本ので |
|                                                                                                    | テフト種別 TOEIC Listening & Reading Test                                                 | 「中国のため」を通知が知られていた。その日本のでは、「日本のため」、<br>二世、日本のため、日本のため、日本のた, 日本のた, 日本のた, 日本のた, 日本のた, 日本, 日本, 日本, 日本, 10, 10, 10, 10, 10, 10, 10, 10, 10, 10                                                                                                    |
|                                                                                                    | 由<br>)<br>由<br>)<br>(1)<br>R<br>(2)<br>(2)<br>(2)<br>(2)<br>(2)<br>(2)<br>(2)<br>(2) | 第4日本書の二字をつたとれ、150日期の1987です。1、1980<br>クレビマ語しなれていたし、日期の1988ででは、・・・・・・・・・・・・・・・・・・・・・・・・・・・・・・・・・・                                                                                                    |
|                                                                                                    |                                                                                      | Boor Deventuer Faintを使用していたい。<br>の使用なるのでは、<br>はのでの中心では、<br>はのでの中心では、<br>に、<br>はのでの中心では、<br>に、<br>に、<br>に、<br>に、<br>に、<br>に、<br>に、<br>に、<br>に、<br>に                                                                                                    |
| 3. スコアを確認し「Exit」で終了してください。                                                                                                    | テスト実施開始日 2019年6月26日                                                                  |                                                                                                    |
| (ETS) TOEIC                                                                                                    | テスト実施終了日 2019年6月26日                                                                  |                                                                                                    |
|                                                                                                    |                                                                                      |                                                                                                    |
|                                                                                                    |                                                                                      |                                                                                                    |
| Your TOEIC® Listening and Reading Results:                                                                                                    | 登録情報                                                                                 |                                                                                                    |
|                                                                                                    | 氏名(漢字) 国際 花子                                                                         | 1/00/19 Jakaging 4 The data lands down with order 1 and the State State State                                                                                                    |
| Locentry         Reduing         Iotal           5         5         10                                                                                                    | 氏名(カナ) コクサイ ハナコ                                                                      | TOD <sup>10</sup> Labers 1, Training and Ball Hardward (Fright Park 1997) States Ten Lemons. Juny CC (BV)<br>TOD <sup>10</sup> Labers 1, Training residence Hoyan (Fri Versit Tel States), Bereff SEBERS (Fri Jensitians Progent, STP) 0-35,<br>1                                                                                                    |
|                                                                                                    | 氏名(ローマ字) KOKUSAI HANAKO                                                              | ###ECLEF4.BULLY#E2.F7005/F100H192.F7005/F100H192.BULLY#E3.E0169.BULL#F4.CEE.F1.F1.BULL#F4.F1.BULL#F4.F1      ##ECLEF4.BULLY#E3.F7005/F100H192.BULL#F2.F7005/F100H192.BULL#F3.F004B0.BULL#F3.F004B0      ##ECLEF4.BULL#F4.BULL#F4.BULL#F4.BULL#F3.F7005/BULL#F3.BULL#F3.BULL#F5.BULL#F5.BULL#F5.BULL#F5 B000000000000000000000000000000000000                                                                                                    |
| These online scores are intended for your informational use only.<br>This page is not valid for transmission of scores to an institution.                                                                                                    | 住別 女性                                                                                |                                                                                                    |
|                                                                                                    | 生年月日 2000年1月1日                                                                       | 結果確認開始日より約1ヶ月経過後、結果の確認ができなくなり                                                                                                    |
|                                                                                                    | メールアドレス nishhara@ibc-skbalors                                                        | ます。この期間を過ぎますとデータが削除されてしまいますの                                                                                                    |
|                                                                                                    | 受験番号 1234567890                                                                      | で、お早めに印刷・保存することをお勧め致します。                                                                                                    |
|                                                                                                    | 所属コード 1234                                                                           | ※テスト結果確認期間内であれば、何度でもDL頂けます。                                                                                                    |
|                                                                                                    | ティトは里確認                                                                              | ※テスト結果確認期間満了後の再発行・再アップロードはできませ                                                                                                    |
|                                                                                                    |                                                                                      |                                                                                                    |
|                                                                                                    |                                                                                      |                                                                                                    |
| IIBC 世界は、あなたでつながる。                                                                                                    | ETS                                                                                  | , the EIS logo, PROPELL, I UEIC and I UEIC BRIDGE are registered trademarks of                                                                                                    |

一般財団法人国際ビジネスコミュニケーション協会

※実際の画面と異なる場合がございます。

ETS, the ETS logo, PROPELL, TOEIC and TOEIC BRIDGE are registered trademarks of Educational Testing Service, Princeton, New Jersey, U.S.A., and used in Japan under license.